## How to remove myself from one day in a multiple day job?

- 1. Log into AESOP at <a href="http://www.frontlinek12.com/Products/Aesop.html">http://www.frontlinek12.com/Products/Aesop.html</a>
- 2. Click "Scheduled Jobs"

| -              |  | 20 | 27 | 28 | 29               | 30 | 31 | _ |          |          |  |
|----------------|--|----|----|----|------------------|----|----|---|----------|----------|--|
| Available Jobs |  |    |    | bs | 1 Scheduled Jobs |    |    |   | 0        | Past Jol |  |
| Date           |  |    |    |    | Time             | _  | _  | _ | Duration | Location |  |

3. Click "see details" on the multiple day job.

| Available Jobs                             | 1 Sched              | uled Jobs | 0 Past Jobs                       | 188 Non Work Days |
|--------------------------------------------|----------------------|-----------|-----------------------------------|-------------------|
| Date                                       | Time                 | Duration  | Location                          |                   |
| Crohare, Brandon Test User to: Main Office | - TEST ABSENCE 🛛 🟠   | 🗏 🔗 🕑 R   | eport CONFIRMATI                  | ON #1556890 1     |
| Tue, 1/20/2015 -<br>Fri, 1/23/2015         | 8:00 AM -<br>3:00 PM | Full Day  | Eugene Public Schools District 4J | S. ()             |

- 4. Click "cancel job" on the specific day you need to remove yourself from.
  - a. NOTE: you will only see the "cancel job" button 24 hours before that days job starts. In the below screen shot the "cancel jobs" button only shows from 8am on 01/20/15 through 7:59am on 01/21/15. If you know you will be out before the 24 hour window contact the school's secretary.

| 0 Available Jobs                           | 1 Sched              | uled Jobs | 0 Past Jobs                       | 188 Non Work Days             |
|--------------------------------------------|----------------------|-----------|-----------------------------------|-------------------------------|
| Date                                       | Time                 | Duration  | Location                          |                               |
| Crohare, Brandon Test User to: Main Office | - TEST ABSENCE 🛛 🧟   | 🗏 🕢 🕑 R   | eport CONFIRMATIC                 | DN #155689081 Article Details |
| Tue, 1/20/2015                             | 8:00 AM -<br>3:00 PM | Full Day  | Eugene Public Schools District 4J | <b>~</b> 9                    |
| Wed, 1/21/2015                             | 8:00 AM -<br>3:00 PM | Full Day  | Eugene Public Schools District 4J | × Cancel<br>Job               |
| Thu, 1/22/2015                             | 8:00 AM -<br>3:00 PM | Full Day  | Eugene Public Schools District 4J | <b>~</b> 9                    |
| Fri, 1/23/2015                             | 8:00 AM -<br>3:00 PM | Full Day  | Eugene Public Schools District 4J | <b>~</b> 9                    |